1. В браузере Internet Explorer 11 зайдите в меню "Сервис" и выберите пункт "Свойства обозревателя"

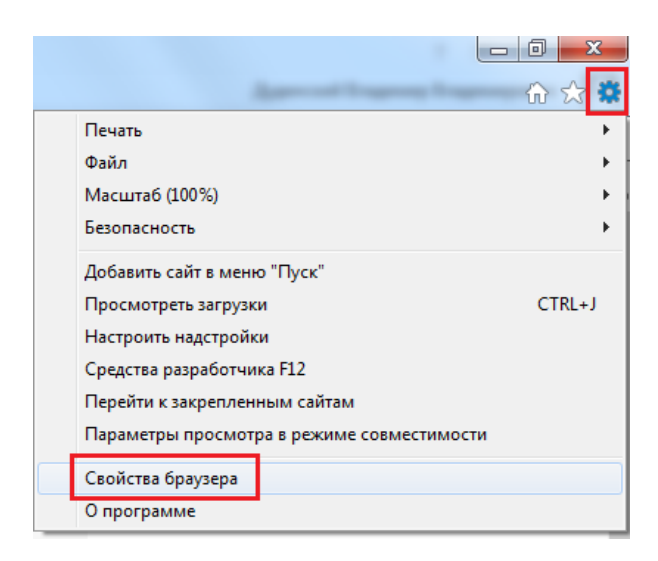

2. В открывшемся окне перейдите на вкладку "Содержание" и нажмите кнопку "Сертификаты"

| ойства браузера                                      | and the second                                                                                                   |                            |                              |          | 8     | 23    |
|------------------------------------------------------|----------------------------------------------------------------------------------------------------|----------------------------|------------------------------|----------|-------|-------|
| Общие                                                | Безопасность                                                                                                    |                            | Конфи                        | денциаль | ность | ,     |
| Содержание                                           | Подключения                                                                                                    | Прог                       | раммы Допо                   |          | нител | ьно   |
| Сертификаты<br>Сертиф<br>подклю<br>Очистить 5        | икаты используются ,<br>чений и удостоверены<br>SL Сертифика                                                     | для шиф<br>1я подли<br>аты | рованных<br>інности.<br>Изда | гели     |       |       |
| Автозаполнение                                       |                                                                                                    |                            |                              |          | _     |       |
| Автозаг<br>вводивы<br>подходя                        | олнение запоминает р<br>ииеся данные и подст<br>ащие строки.                                                     | оанее<br>авляет            | Парам                        | етры     |       |       |
| Веб-каналы и веб-                                    | фрагменты                                                                                                    |                            |                              |          | _     |       |
| Веб-кан<br>предост<br>содержи<br>можно п<br>Internet | алы и веб-фрагменты<br>авляют обновляемое<br>мое веб-сайтов, кото<br>рочитать с помощью<br>Explorer и других про | ррое                       | Парам                        | етры     |       |       |
|                                                      |                                                                                                    | ОК                         | Отме                         | ена      | Прим  | енить |

3. Откройте установленный личный сертификат компании.

| ертифика                                                     | ты                                 | -           | - 1                                | Industry           |       |            |
|--------------------------------------------------------------|------------------------------------|-------------|------------------------------------|--------------------|-------|------------|
| Назначени                                                    | ie:                                | <bce></bce> |                                    |                    |       | -          |
| Личные                                                       | Другие пол                         | њзователи   | Промежуточные                      | центры сертификаци | и Дов | веренны    |
| KOMV                                                         | выдан                              |             |                                    | Кем выдан          |       | Срок де    |
|                                                              | У БО "УПРАВ.                       | ЛЕНИЕ ГОСУ  | ДАРСТВЕННОЙ Э.                     | TENSORCA5          |       | 01.03.2018 |
|                                                              |                                    |             |                                    |                    |       |            |
| •                                                            |                                    |             |                                    |                    |       | Þ          |
| <ul> <li>Импорт</li> <li>Назначе</li> <li>Пользов</li> </ul> | Эксг<br>ния сертифи<br>атель служб | юрт)        | III<br>Удалить<br>зремени, Пользов | атель службы       | Допо  | лнительно  |

4. В окне «Сертификат» перейдите на вкладку «Путь сертификации». Значок УЦ будет с красным крестиком (Рис. 1).

| Путь        | сертифи              | кациял<br>"Эдисофт"                                                      | 1                                               |
|-------------|----------------------|--------------------------------------------------------------------------|-------------------------------------------------|
| -           | Тесто                | вый ритейлер                                                             |                                                 |
|             |                      |                                                                          |                                                 |
|             |                      |                                                                          |                                                 |
|             |                      |                                                                          |                                                 |
| -           |                      |                                                                          | Проснотр сертификата                            |
| Состоя      | ние серт             | ификата:                                                                 |                                                 |
| Billion and | кон не н<br>кон не н | этону корневону сертиф<br>айден в хранклище дов<br>центров сертификации. | хикату центра сертификации,<br>еренных корневых |
| так ка      |                      |                                                                          |                                                 |

5. Перейдите на вкладку «Общие» и нажмите кнопку «Установить сертификат» (Рис. 2).

| ЗА Сведени                                                                         | я о сертификате                                                                                                    |
|------------------------------------------------------------------------------------|----------------------------------------------------------------------------------------------------|
| Нет доверня к<br>центра сертиф<br>установите это<br>доверенных ко<br>сертификации. | этому корневому сертификату<br>икации. Чтобы включить доверие,<br>эт сертификат в хранилище<br>эрневых сертификатов центров |
| Кону выдан:                                                                        | УЦ 000 "Эдисофт"                                                                                                    |
| Кен выдан:                                                                         | УЦ 000 "Эдисофт"                                                                                                    |
| Действите                                                                          | лен с 10.09.2013 по 10.09.2018                                                                                              |
|                                                                                    |                                                                                                    |

Рис. 2. Сведения о сертификате

6. Выберите расположение хранилища «Текущий пользователь» и нажмите кнопку «Далее» (Рис. 3).

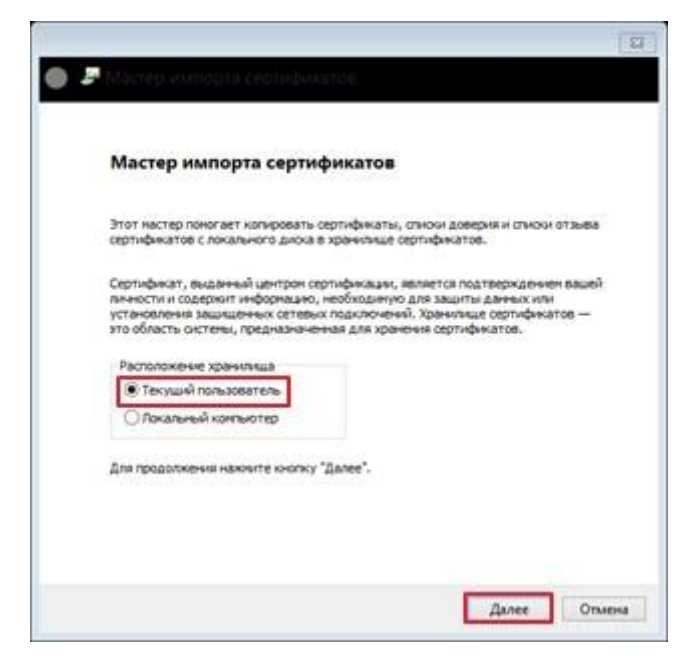

Рис. 3. Выбор расположения хранилища

7. Выберите «Поместить все сертификаты в следующее хранилище» и нажмите кнопку «Обзор» для выбора хранилища сертификатов (Рис. 4).

| нилище сертификатов<br>Хранилища сертификатов - з     | то системные области, в которых                   |       |
|-------------------------------------------------------|---------------------------------------------------|-------|
| хранятся сертификаты.                                 |                                                   |       |
|                                                       |                                                   |       |
| Windows автонатически выб<br>расположение сертификата | ерет хранилище, или вы ножете указать<br>вручную. |       |
| Автонатически выбрат                                  | ть хранилище на основе типа сертификат            | a     |
| Понестить все сертиф                                  | жаты в следующее хранизище                        |       |
| Хранничше сертифика                                   | T08:                                              |       |
|                                                       | 0                                                 | qoedk |
|                                                       |                                                   |       |
|                                                       |                                                   |       |
|                                                       |                                                   |       |
|                                                       |                                                   |       |
|                                                       |                                                   |       |
|                                                       |                                                   |       |

Рис. 4. Выбор расположения сертификата

8. Выберите «Доверенные корневые центры сертификации» и нажмите кнопку «Ок» (Рис. 5).

| 1  | 🗋 Личное          |               | ^      |
|----|-------------------|---------------|--------|
| -0 | 🖞 Доверенные корн | евые центры   | сертис |
|    | Доверительные с   | тношения в п  | редпри |
| -0 | Промежуточные и   | центры сертис | рикаци |
|    | 📋 Доверенные изда | тели          |        |
| 1  | 🤊 Септификаты к   | KOTODEM HET   | INREDH |
| <  |                   |               | >      |

Рис. 5. Список хранилищ 7.

Нажмите кнопку «Далее» (Рис. 6).

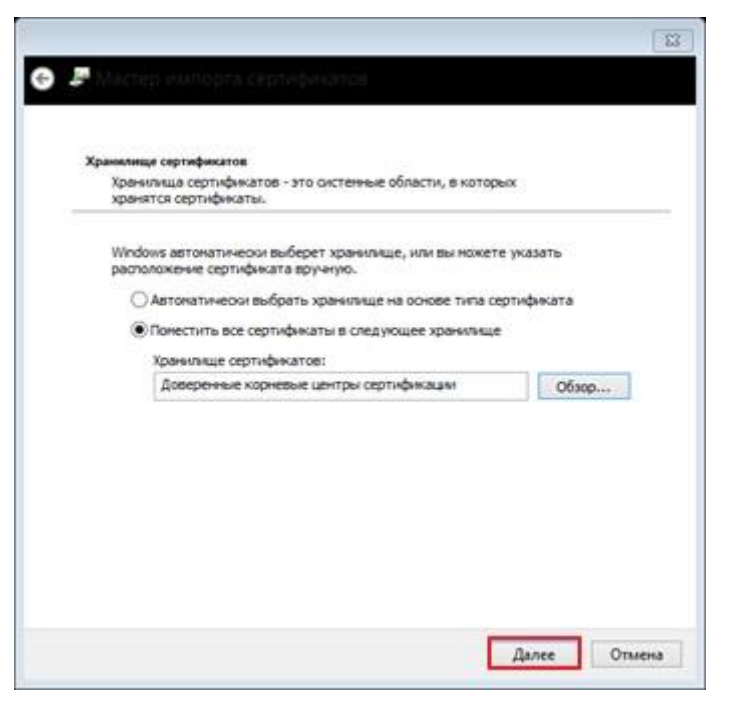

Рис. 6. Выбор хранилища

8. В окне «Завершение мастера импорта сертификатов» нажмите кнопку «Готово» (Рис. 7).

| завершение мастер                        | а импорта сертификатов                                      |
|------------------------------------------|-------------------------------------------------------------|
| Сертификат будет инпортиров              | ан после нажатия кнопки "Готово".                           |
| Были указаны следующие пара              | виетры:                                                     |
| Хранилище сертификатов, вы<br>Содержиное | бранное пользователен. Доверенные корчевые ца<br>Сертификат |
| ¢                                        |                                                             |
| ¢                                        |                                                             |

Рис. 7. Импорт сертификата

9. В окне подтверждения установки сертификата нажмите кнопку «Да» (Рис. 8).

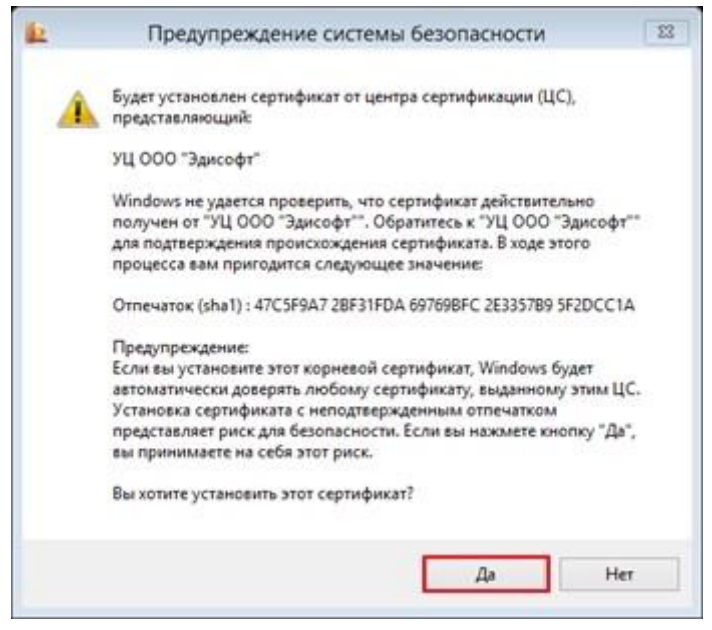

Рис. 8. Подтверждение установки сертификата 10. В

появившемся окне нажмите кнопку «Ок» (Рис. 9).

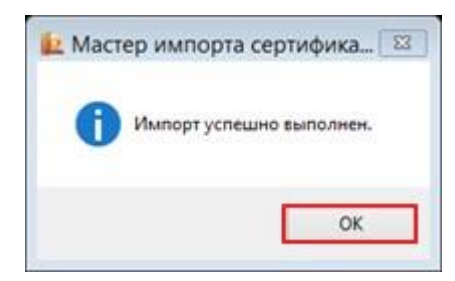

Рис. 9. Завершение импорта сертификата

11. В окне «Сертификат» откройте вкладку «Путь сертификации». Красный крестик на значке УЦ должен исчезнуть (Рис. 10).

|       | Сертификат                                            | 23 |
|-------|-------------------------------------------------------|----|
| Общие | Состав Путь сертификации                              |    |
| Путе  | ь сертификации                                        |    |
|       | и СОО "Эдисофт"<br>С <sub>о</sub> р Тестовый ритейлер |    |
|       | Проскотр сертификата                                  |    |
| Состо | яние сертификата:                                     |    |
| JIOT  | сертификат действителен.                              |    |
|       | ОК                                                    |    |

Рис. 10. Путь сертификации